## Merging Patient Records

## BptLearning

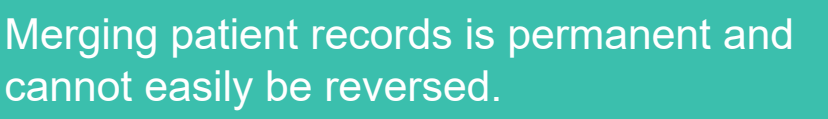

*Bp advises only senior team members are given the appropriate permissions to merge patients.* 

Determine which record is the MASTER and which is the DUPLICATE.

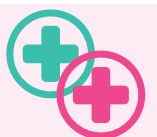

If not using Bp Management, merge the MASTER and DUPLICATE records in the PMS first.

It can be helpful to temporarily rename the master record first (e.g., SmithMASTER) to assist when selecting the correct record.

| Item                    | Master Record | Duplicate Record                                                                                                    |
|-------------------------|---------------|----------------------------------------------------------------------------------------------------|
| Patient<br>Demographic  | Retained      | Overwritten                                                                                                    |
| Family History          | Retained      | Overwritten                                                                                                    |
| Social History          | Retained      | Overwritten                                                                                                    |
| Allergies               | Retained      | Appended <b>except</b> where the<br>master record has Nil Known<br>recorded allergies. In these<br>cases, the allergies for the<br>duplicate record are overwritten<br>with Nil Known |
| All other clinical data | Retained      | Amended (added to the record)                                                                                                    |

Remember to change it back again!

## Step 1: Select the Master

- i. From the home screen, select View > Patients.
- ii. Search for and select the MASTER patient.

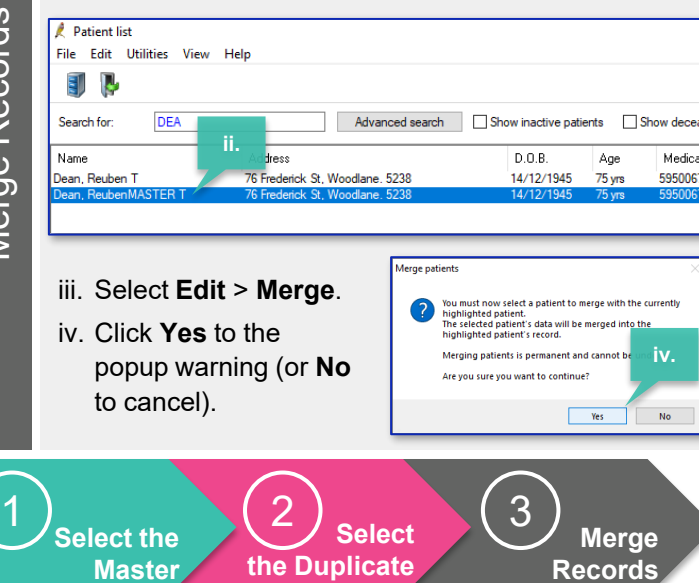

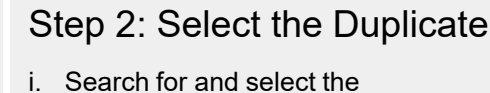

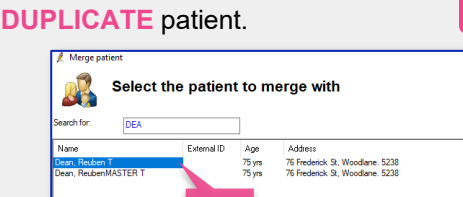

None Extend ID Age Addres Docessed Salet Carcel

## Step 3: Merge the Patients

**NB:** A warning displays if the patient records do not match exactly, e.g., if you renamed the MASTER.

i. Click **Yes** to merge or **No** to cancel.

Rege patient

Rege patient

Rege patient

Rege patient

Rege patient

Rege patient

Rege patient

Rege patient

Rege patient

Rege patient

Rege patient

Rege patient

Rege patient

Rege patient

Rege patient

Rege patient

Rege patient

Rege patient

Rege patient

Rege patient

Rege patient

Rege patient

Rege patient

Rege patient

Rege patient

Rege patient

Rege patient

Rege patient

Rege patient

Rege patient

Rege patient

Rege patient

Rege patient

Rege patient

Rege patient

Rege patient

Rege patient

Rege patient

Rege patient

Rege patient

Rege patient

Rege patient

Rege patient

Rege patient

Rege patient

Rege patient

Rege patient

Rege patient

Rege patient

Rege patient

Rege patient

Rege patient

Rege patient

Rege patient

Rege patient

Rege patient

Rege patient

Rege patient

Rege patient

Rege patient

Rege patient

Rege patient

Rege patient

Rege patient

Rege patient

Rege patient

Rege patient

Rege patient

Rege patient

Rege patient

Rege patient

Rege patient

Rege patient

Rege patient

Rege patient

Rege patient

Rege patient

Rege patient

Rege patient

Rege patient

Rege patient

Rege patient

Rege patient

Rege patient

Rege patient

Rege patient

Rege patient

Rege patient

Rege patient

Rege patient

Rege patient

Rege patient

Rege patient

Rege patient

Rege patient

Rege patient

Rege patient

Rege patient

Rege patient

Rege patient

Rege patient

Rege patient

Rege patient

Rege patient

Rege patient

Rege patient

Rege patient

Rege patient

Rege patient

Rege patient

Rege patient

Rege patient

Rege patient

Rege patient

Rege patient

Rege patient

Rege patient

Rege patient

Rege patient

Rege patient

Rege patient

Rege patient

Rege patient

Rege patient

Rege patient

Rege patient

Rege patient

Rege patient

Rege patient

Rege patient

Rege patient

Rege patient

Rege patient

Rege patient

Rege patient

Rege patient

Rege patient

Rege patient

Rege patient

Rege patient

Rege patient

Rege patient

Rege patient

Rege patient

Rege patient

Rege patient

R

This document is classified as commercial-in-confidence. Unauthorised distribution of this information may constitute a breach of our Code of Conduct, and may infringe our intellectual property rights. This Informati is collected and managed in accordance with our Privacy Policy, available on our website at <u>https://bpsoftware.net/privacy.policy</u> Contact our Software Support Team on 1300 40 1111 (AU), or 0800 40 1111 (NZ) www.bpsoftware.net